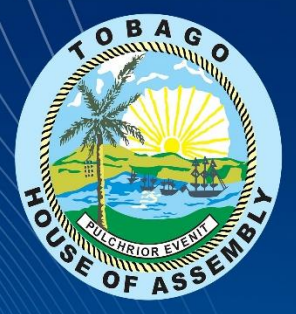

# **GREATEST**<br/> LITTLE ISLAND <br/> ON THE PLANET

CHILD BY CHILD · FAMILY BY FAMILY · VILLAGE BY VILLAGE

# **BIDDER RFX USER GUIDE**

# **TABLE OF CONTENTS**

| Welcome to e-Tender     | . 3 |
|-------------------------|-----|
| Registering on e-Tender | .4  |

## WELCOME TO E-TENDER!

This manual is intended to provide straightforward, detailed guidance on the process to be followed when responding to tenders on the e-Tender platform. It is designed to be simple to use and understood, by breaking the tendering process down into a series of individual procedures with step-by-step instructions.

### SCOPE:

This Training Guide is intended to provide standard procedures and step-by-step instructions on how to navigate the application and participate in tender events.

### **CONSTRAINTS:**

e-Tender is fully compatible with a wide range of leading web browsers. We recommend the following browsers that support the application's robust security protocols:

- Google Chrome
- Mozilla Firefox
- Safari

Registering on e-Tender is quick and easy!

To begin logging on using the e-Tender portal link, type in the company's website address in your preferred recommended browser.

The following page will appear on your screen. Scroll to the end of the page and select, **'Register Now'** as shown below:

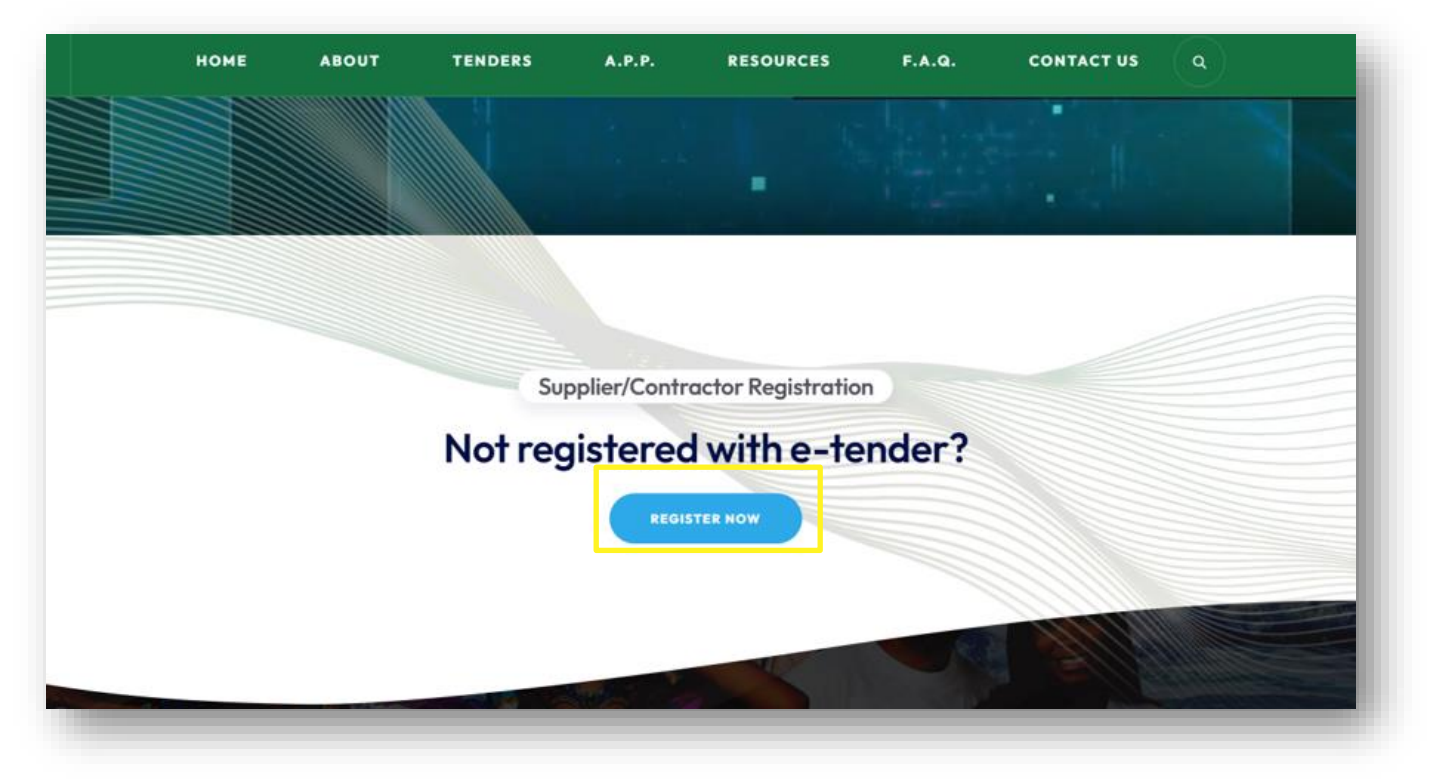

You will be directed to the 'Register your Organization' page.

On the **'Register your Organization'** page, ensure that you read and accept the website's Terms and Conditions. Upon completion, click **'Select to Accept'**. You will not be allowed to continue registering if you do not accept the website's Terms and Conditions:

| ns and Conditions                     | Company Information                                               | Account Information                | Security Questions                | Confirmation                        |
|---------------------------------------|-------------------------------------------------------------------|------------------------------------|-----------------------------------|-------------------------------------|
| ome to the e-Tender Wel               | bsite of the Demo Company (Dem                                    | o Company). This website shall     | provide the most recent informat  | ion about tendering opportunities a |
| erms and Conditions                   | s, inter ana, upconning, current ar                               | a closed tendening opportunitie    | s that have been of are to be pro | vided by Denio Company.             |
|                                       |                                                                   |                                    |                                   | •                                   |
| TERMS AND CONDITIO                    | NS                                                                |                                    |                                   |                                     |
| 1. Introduction                       |                                                                   |                                    |                                   |                                     |
| (a) The access and<br>Website") by th | use of Telecommunications Service Vendor is governed by the Terro | ces of Trinidad and Tobago Limi    | ed ("TSTT") e-Tender website – w  | ww.etender.tstt.co.tt ("the         |
| (b) These Terms ar                    | nd Conditions when accepted by t                                  | he Vendor shall constitute an Ag   | reement between the Vendor an     | d TSTT.                             |
| (c) The procureme                     | ent process may include an Invitat                                | ion to Tender ("ITT"), a Request f | or Proposal ("RFP") or a Request  | for Quotation ("RFQ").              |
| (d) All ITTs, RFPs ar                 | nd RFQs published by TSTT on the                                  | Website are invitations to treat.  |                                   | -                                   |
|                                       |                                                                   |                                    |                                   |                                     |

After accepting the Terms and Conditions, you will be directed to the 'Company Information' tab on your screen. Here, you will be required to input basic company information in the blank fields provided as shown below:

| Register your Organization   |             |                     |                    |              |      |
|------------------------------|-------------|---------------------|--------------------|--------------|------|
| Terms and Conditions Company | Information | Account Information | Security Questions | Confirmation |      |
| 0                            |             |                     | 0                  | 0            |      |
|                              |             |                     |                    |              |      |
| Organization Name            |             |                     |                    |              |      |
|                              |             |                     |                    |              |      |
| Organization Type            | Select Type |                     |                    |              |      |
|                              |             |                     |                    |              |      |
| Contact Number               |             |                     |                    |              |      |
| Organization Address         |             |                     |                    |              |      |
| organization Address         |             |                     |                    |              |      |
|                              |             |                     | 11                 |              |      |
| Previous                     |             |                     |                    |              | Next |
| Trendus                      |             |                     |                    |              | VEAL |

Once you have finished inputting your basic company data on this screen, select the 'Account Information' tab, to begin entering your User account information as shown below:

| erms and Conditions Compan | y Information Account Information Security Questions | Confirmation |
|----------------------------|------------------------------------------------------|--------------|
| Full Name                  | Full Name                                            |              |
| E-mail                     | johndoe@email.com                                    |              |
| Username                   | username                                             |              |
| Password                   |                                                      |              |
| Confirm Password           |                                                      |              |
| Upload Company Logo        | Choose Files No file chosen                          |              |
| Previous                   |                                                      | Next         |

- Username must not contain any Capital Letters, Special Characters or Spaces.
- Password must contain: 1 Upper Case, 1 Lower Case, 1 Special character, 1 Number and must be a minimum of 8 Characters in length

### PLEASE NOTE THAT THE USERNAME AND PASSWORD YOU ENTER IN THIS SECTION IS CASE SENSITIVE AND WILL BE REQUIRED TO AUTHENTICATE YOUR ACCOUNT AFTER REGISTRATION FOR FUTURE ENTRY INTO THE SYSTEM.

It is imperative that you secure this information so that no one else can have access to your account. Also, when creating your Username, you are not to include special characters and you are to be mindful of including extra spaces or creating hyphenated usernames. Next, answer the 2 security questions listed.

| Register your Organization erms and Conditions Company Information elease answer two questions below: | Account Information Securit | ity Questions Confirmation |      |
|----------------------------------------------------------------------------------------------------|-----------------------------|----------------------------|------|
| What street did you grow up on?                                                                       |                             |                            |      |
| What is the name of your first pet? Previous                                                          |                             |                            | Next |
| Forgot your password?                                                                                 | Already have an account?    | ? Login Here               |      |

Once you are comfortable with the information submitted, proceed to the **'Confirmation'** tab. Here, select, **'Register e-Tender Account'** to complete the process.

| erms and Conditions                                                         | Company Information                                                      | Account Information                                                    | Security Questions                                                        | Confirmation                                                                               |                         |
|-----------------------------------------------------------------------------|--------------------------------------------------------------------------|------------------------------------------------------------------------|---------------------------------------------------------------------------|--------------------------------------------------------------------------------------------|-------------------------|
|                                                                             |                                                                          |                                                                        |                                                                           |                                                                                            |                         |
| ou have successfully entered<br>ab. If you are sure current inf             | l all required information needed<br>formation is correct you can select | for the creation of an eTender ac<br>t the button below to register on | count. If you like to adjust any o<br>our databases. Thank you for c      | data, you may so do by returni<br>hoosing the eTender Online A                             | ng to any<br>pplication |
| ou have successfully entered<br>ab. If you are sure current inf             | l all required information needed<br>formation is correct you can select | for the creation of an eTender ac<br>t the button below to register on | ount. If you like to adjust any o<br>our databases. Thank you for c       | data, you may so do by returni<br>hoosing the eTender Online A                             | ng to any<br>pplication |
| ou have successfully entered<br>ab. If you are sure current inf<br>Previous | l all required information needed<br>formation is correct you can select | for the creation of an eTender ac<br>t the button below to register on | ount. If you like to adjust any o<br>our databases. Thank you for c<br>Ne | data, you may so do by returni<br>hoosing the eTender Online A<br>xt Register eTender Acco | pplication              |

Once your registration is successful, you will receive the following confirmation:

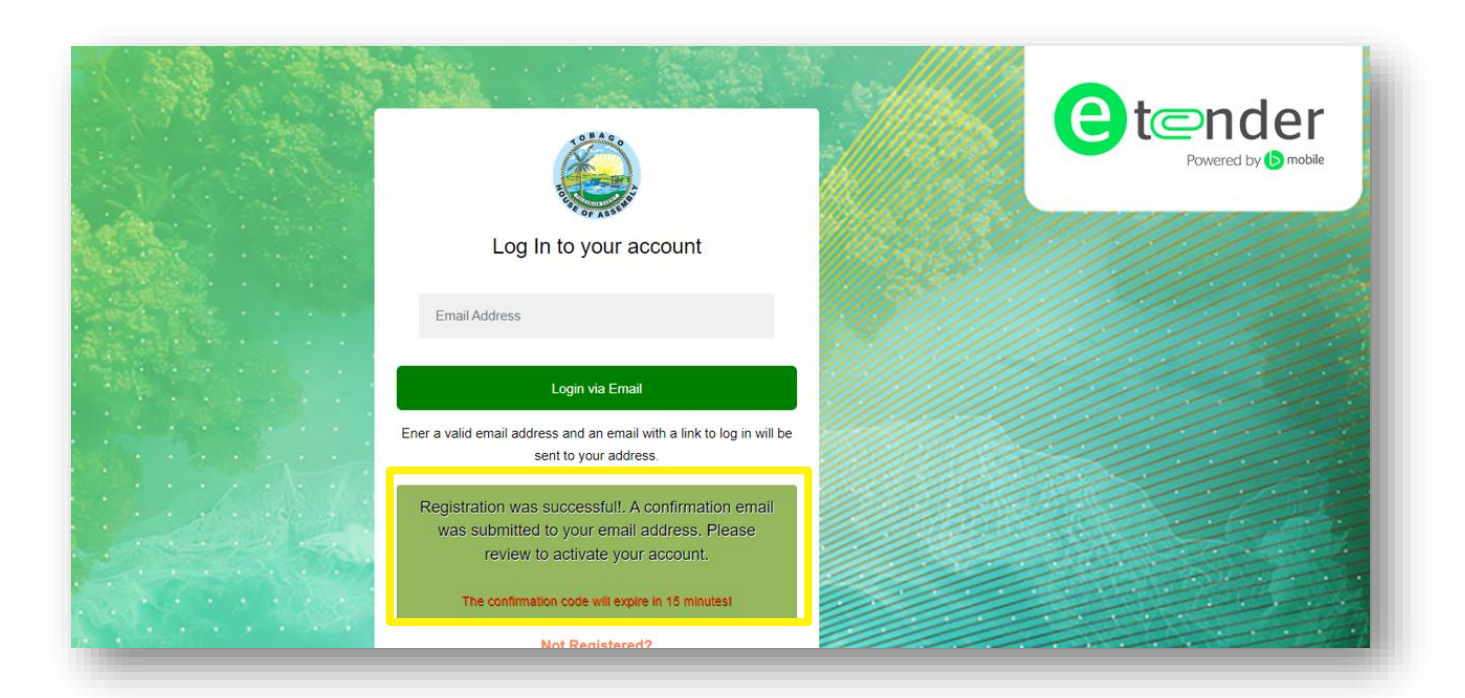

Proceed to your email account and verify that you have received the confirmation email. If you do not activate your newly created E-Tender account, you will not be able to access E-Tender. **BE SURE TO CHECK YOUR 'JUNK MAIL' AND 'SPAM' FOLDERS IF YOU HAVE NOT RECEIVED YOUR EMAIL. THE ACTIVATION CODE EXPIRES IN 15 MINUTES.** 

When you get the email, copy the activation code, and click 'Activate Account'. You will be directed to a screen prompting you to enter your activation code. Once it is entered correctly, you will be prompted to log in using the credentials you entered when creating the account.

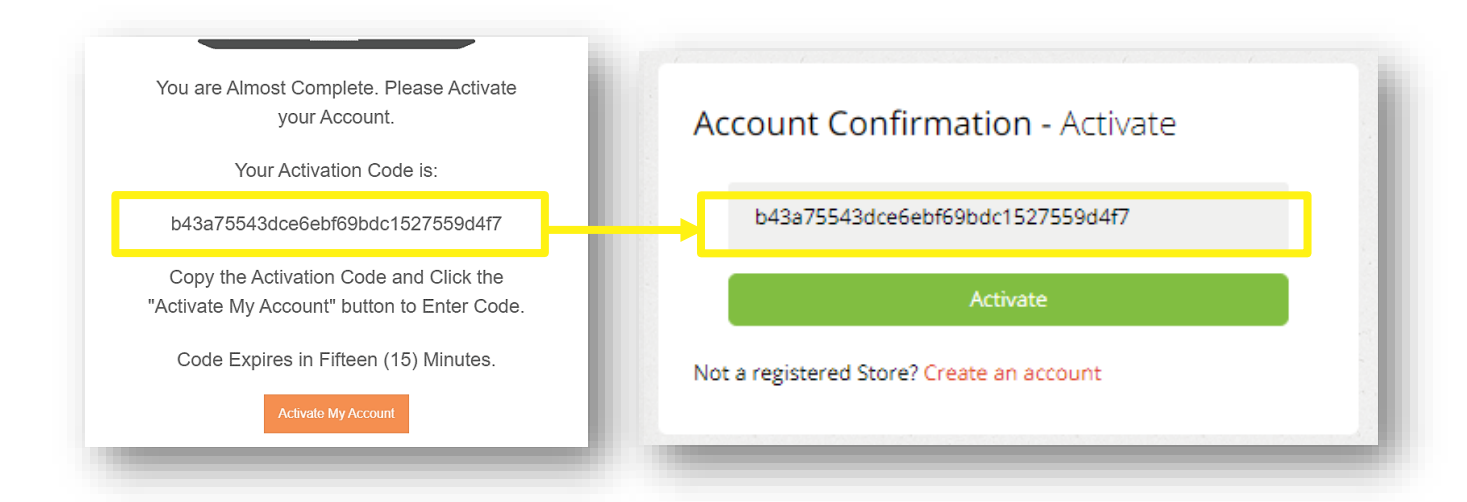

### CONGRATULATIONS! YOU'VE SUCCESSFULLY CREATED AN ACCOUNT ON E-TENDER!